# Xiaomi Smart home Gateway

## uživatelská příručka

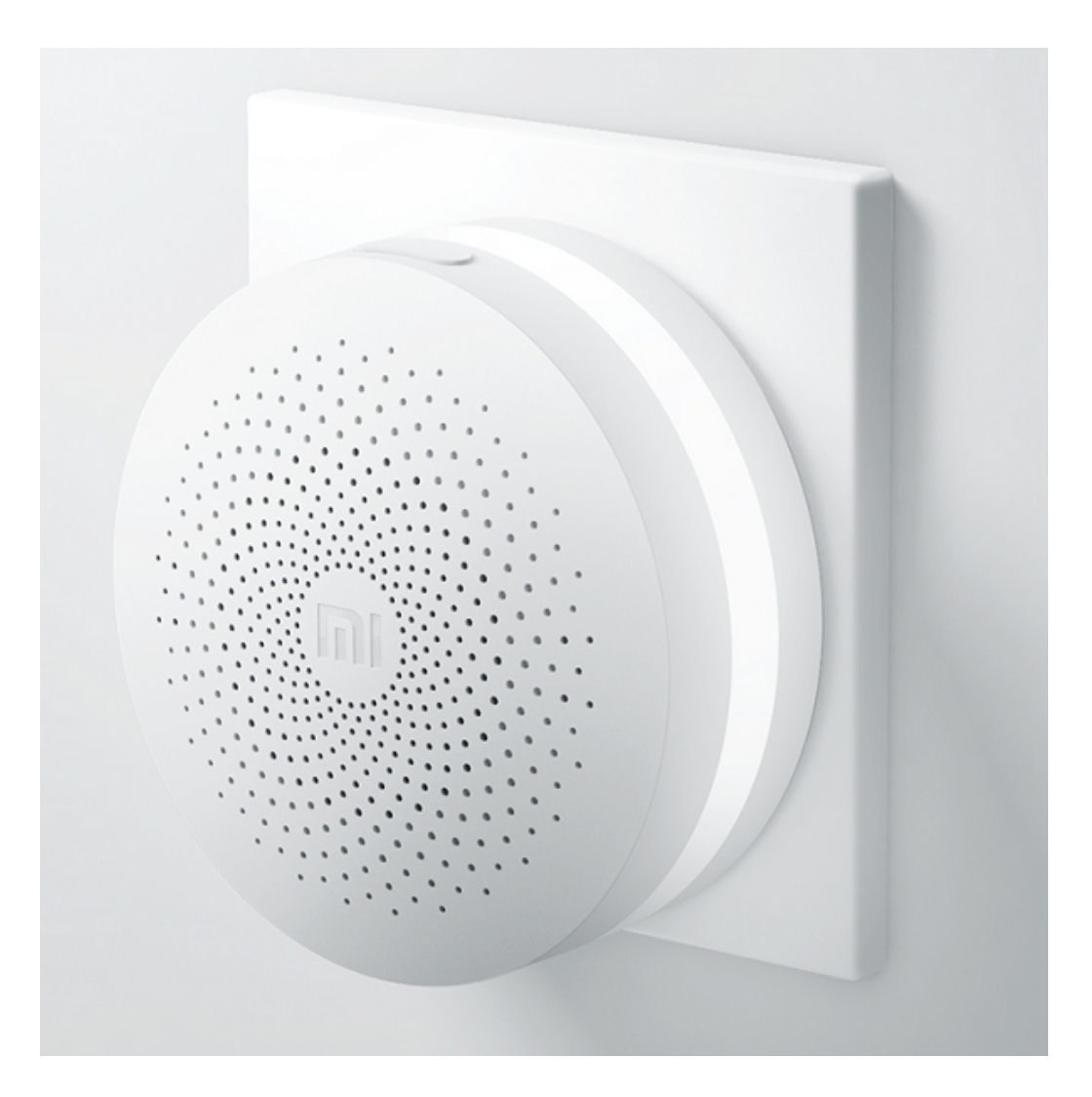

## Bezpečnostní pokyny:

- Smart home řídící jednotka (Gateway) slouží k navázání spojení mezi přístroji pro domácnost z edice Smart home od Xiaomi
- Gateway slouží pro navázání spojení mezi přístroji v domácnosti a mobilním telefonem nebo tabletem
- Před umístěním Gateway se ujistěte, že nevykazuje zjevná vnější poškození. Poškozené Gateway neinstalujte a neuvádějte do provozu.
- Před připojením porovnejte připojovací údaje uvedené na typovém štítku s odpovídajícími parametry elektrické sítě.
- Gateway je odpojeno pouze pokud je vytažena síťová zástrčka příslušného síťového adaptéru.
- Přístroj je určený výhradně pro provoz v suchých místnostech.
- Pro správné nastavení a používání využijte aplikace MiHome. S jinou aplikací nemusí Gateway a další přístroje fungovat správně.
- Pokud si nejste jisti obsluhou lampy a nenašly jste informace v tomto návodu, kontaktujte nás na e-mail info@xiaomi-store.cz, případně na webu <u>www.xiaomistore.cz</u>.

## Základní parametry:

- Provozní teplota: 0°C 40 °C
- Provozní vlhkost: 5% 95 %
- Podporované systémy: iOS 7.0 a vyšší, Android 4.0 a vyšší
- Vstupní parametry: 100 240 V ~ 50 / 60 Hz

### Návod k použití:

#### Instalace

- Umisťte jednotku do suché místnosti
- Zapojte jednotku do zásuvky, pokud je potřeba použijte redukci do českých sítí (přiložena v zásilce)

#### Začínáme

 Pro ovládání Gateway si musíte stáhnout aplikaci MiHome  Aplikaci MiHome naleznete v obchodě Google Play / App Store

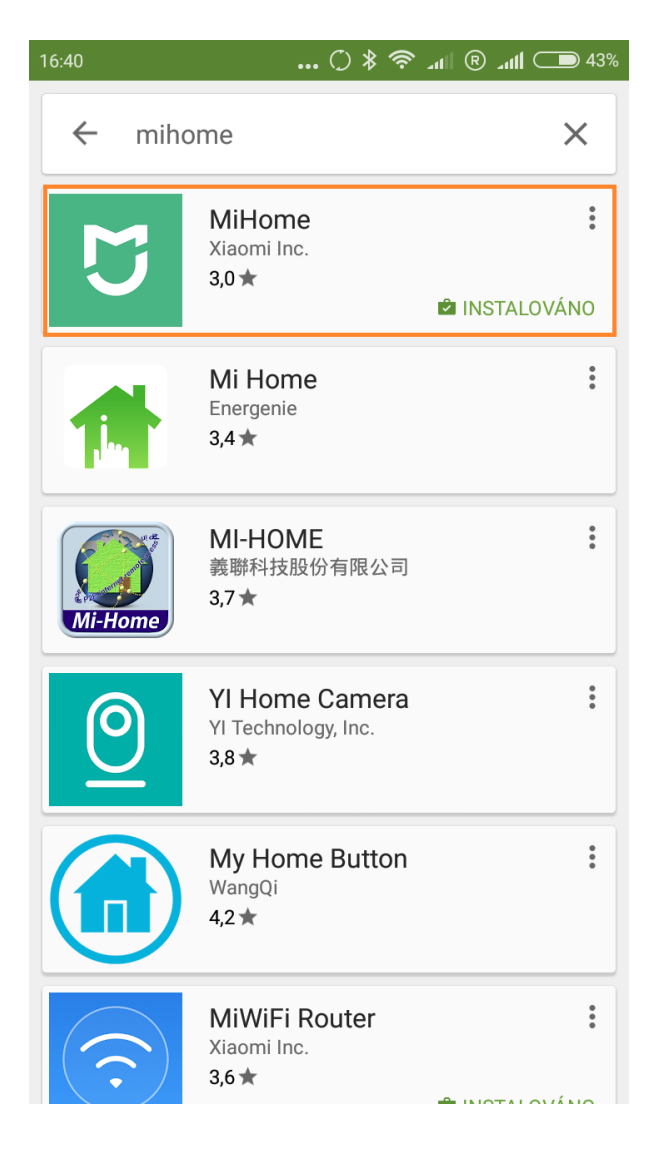

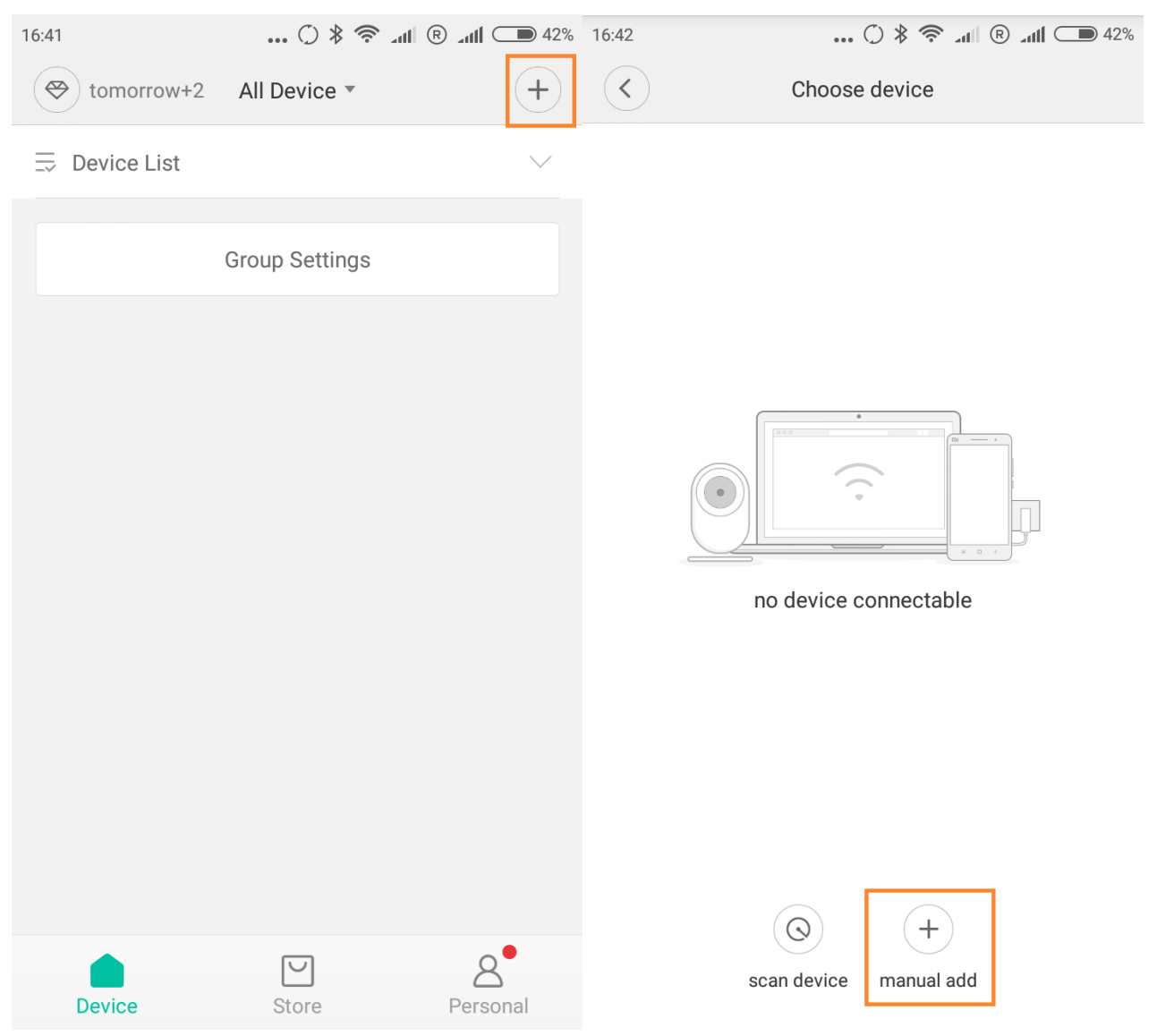

- Po instalaci aplikace je nutné do aplikace Gateway řídídcí jednotku přidat – v aplikaci MiHome jednotku přidáte kliknutím na "+" v pravém horním rohu
- Pokud aplikace nenalezne jednotku sama, zvolte možnost "manual add" a vyberte Mi Gateway ze seznamu (pro přidání a spárování jednotky musíte mít zapnutou WiFi)

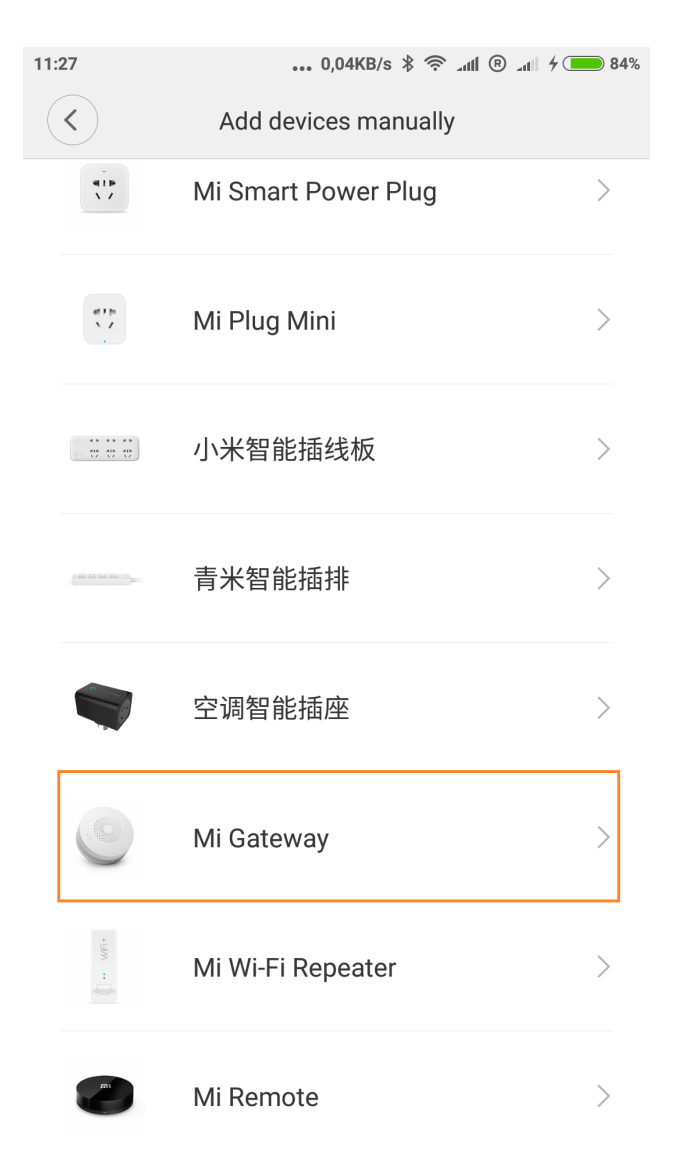

• Je možné že při přidávání bude Gateway vyžadovat restartování. Restart provedete podržením horního tlačítka na jednotce po dobu minimálně 5 sekund

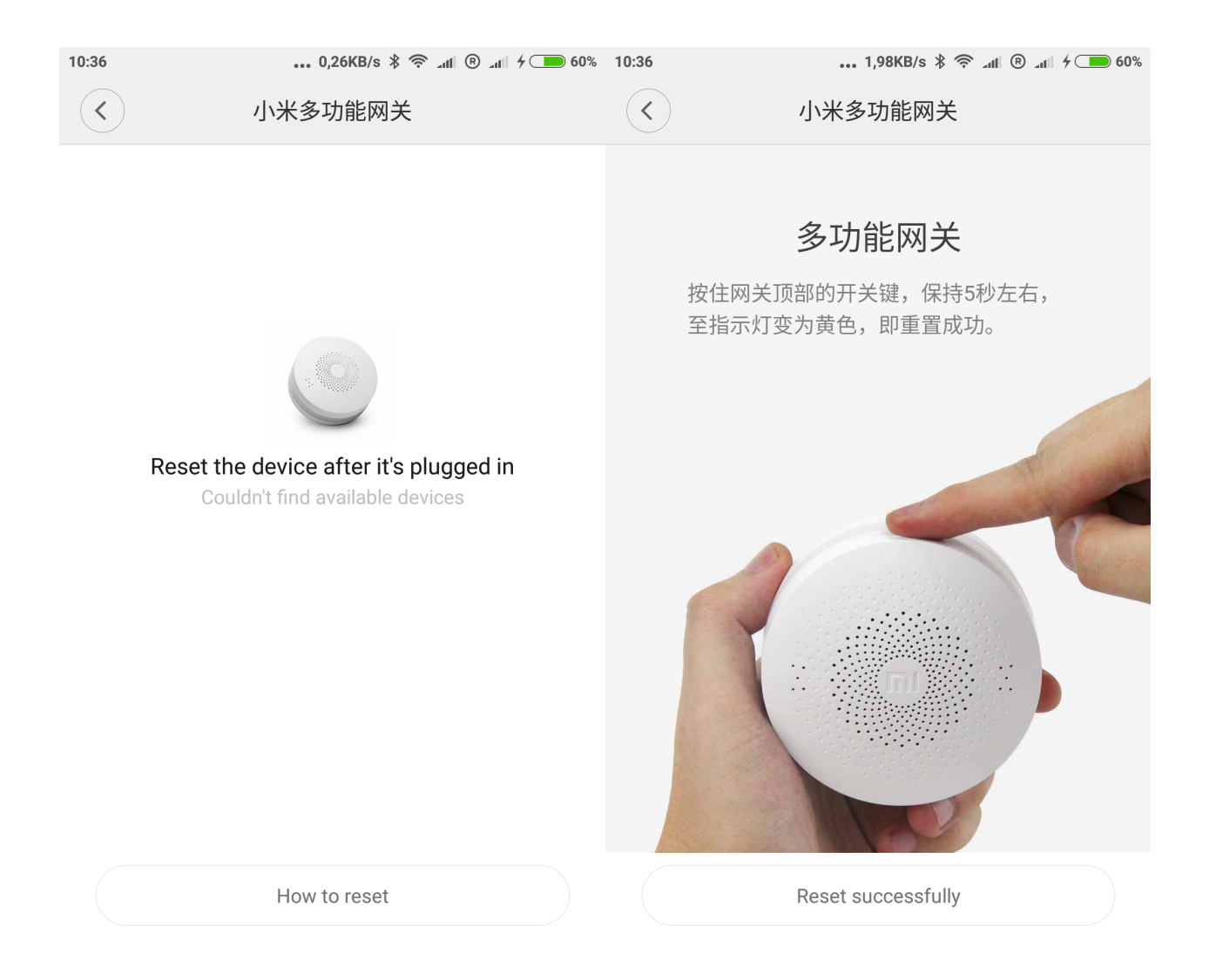

 Po úspěšném přidání jednotky se Vám zobrazí v seznamu zařízení

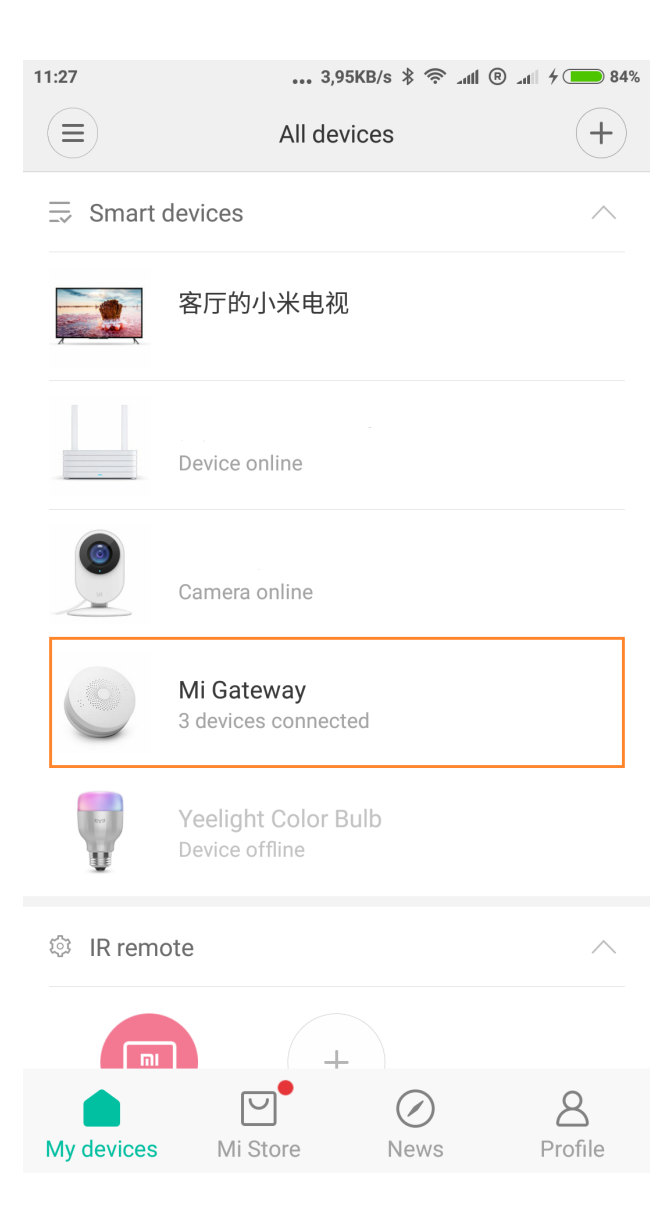

#### Ovládání

- Pro ovládání spusťte aplikaci MiHome
- Vyberte možnost Mi Gateway
- Zobrazí se Vám ovládací pole

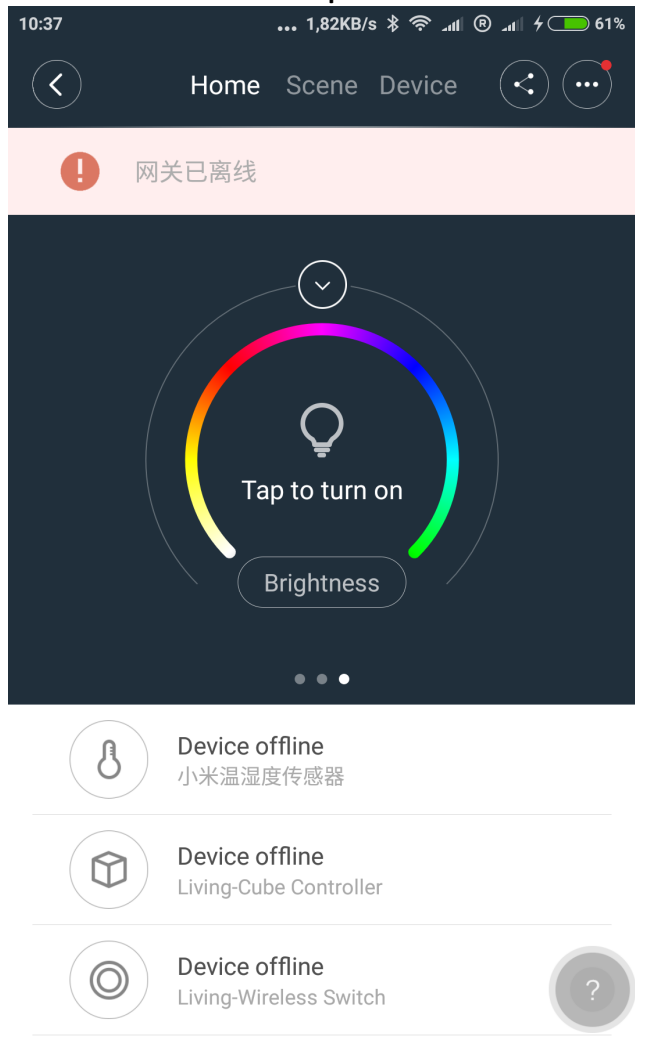

- Ovládací pole Vám umožňuje nastavit barvu světla a jeho vypnutí / zapnutí.
- Posunem ovládacího pole doprava se Vám zobrazí rádio, zde můžete zapnout / vypnout rádio, ovládat hlasitost a přepínat mezi jednotlivými kanály (Pozor!!! nechytá česká a slovenská rádia)

 Dalším posunem doprava se Vám zobrazí možnost zapnutí / vypnutí alarmu. Tato možnost určuje aktivitu jednotlivých senzorů, které máte k jednotce připojeny.

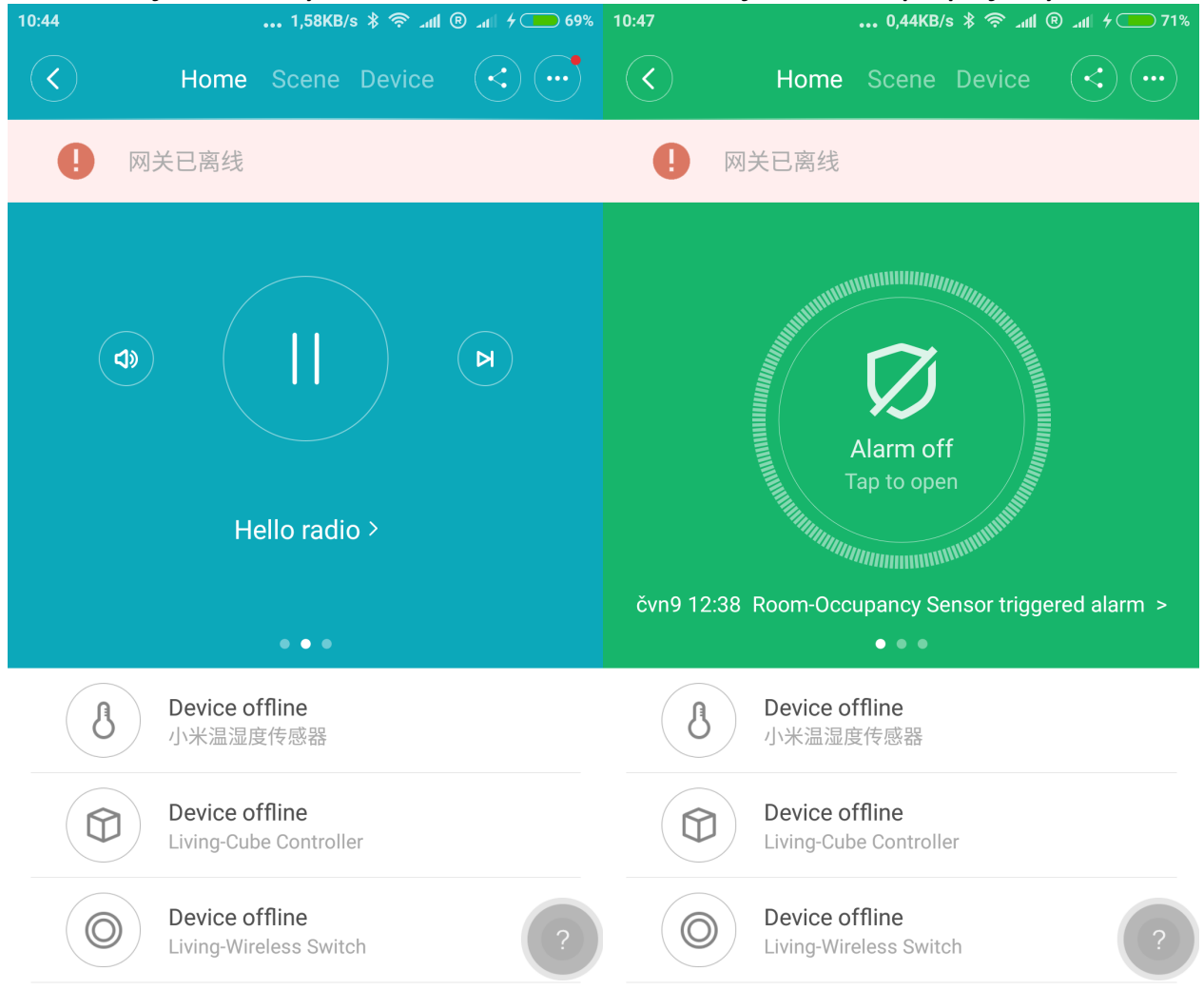

- V horní části ovládacího pole jsou tři možnosti "Home", "Scene" a "Device"
- Možnost "Home" zobrazuje tři posuvná ovládací pole, o kterých jsme se již zmínili
- Možnost "Scene" umožňuje nastavení automatického světla ("Automatic gateway light"), buzení (" Wake& act clock") a zvonek ("Doorbell"). Je možné nastavit o

#### mnoho více možností v kategorii "Scene" například upozornění na příchozí SMS zprávu nebo hovor. Možnosti přidáme zvolením "Add scene".

| 10:48            | 11,5KB/s 🖇 🤶 .ntl 🛽 .ntl 🗲 🧰                                     | 72% | 11:03      | 6,79KB/s 🖇 🛜 📶 🗷 🔳                      | 82%    |
|------------------|------------------------------------------------------------------|-----|------------|-----------------------------------------|--------|
| $\langle$        | Home Scene Device                                                |     | <          | Conditions                              |        |
| 0                | 网关已离线                                                            |     | B          | Tap to start                            | >      |
| System           |                                                                  |     |            |                                         |        |
| $(\mathbf{O})$   | Arm (?)                                                          | >   | $\bigcirc$ | Timer                                   | >      |
|                  | Protect your nome security                                       |     | 0          |                                         |        |
|                  | Automatic gateway light ⑦<br>Turn a light on for you in darkness | >   | 6          | when receiving calls (will phones only) | /      |
|                  |                                                                  |     |            |                                         |        |
| Č.               | <b>Gateway light timer</b><br>Bring you a colorful life          |     | Q          | When receiving messages (Mi phones      |        |
|                  |                                                                  |     |            |                                         |        |
| $(\mathfrak{O})$ | Wake & act clock<br>Only actions can stop the clock alarm        | > - | $\bigcirc$ | prodejna 1                              | >      |
|                  |                                                                  |     |            |                                         |        |
|                  |                                                                  |     |            | 小米多功能网关                                 | >      |
|                  | Doorbell                                                         | >   |            |                                         |        |
|                  | have a visitor                                                   |     | J          | 小米温湿度传感器                                | >      |
|                  | Add scene Alarm log                                              | ?   |            |                                         |        |
|                  |                                                                  |     |            | Living-Cube Controller                  | \<br>\ |
|                  |                                                                  |     |            |                                         | /      |

- Rozkliknutím jednotlivé možnosti můžete nastavovat čas zapnutí / vypnutí, typ zvonění atd.
- Poslední třetí možnost je "Device" zde je možné přidávat jednotlivé tlačítka a senzory, které se ovládají pomocí řídící jednotky

| 12:18 |                                                   | 0,25KB/s | hr. ®   hr. 奈 \$ | 12,8KB/s 🖇 🛜 📶 🛞 📶 🍋 82%         |                   |                               |  |  |
|-------|---------------------------------------------------|----------|------------------|----------------------------------|-------------------|-------------------------------|--|--|
|       | Home                                              | Scene    | Device           |                                  | $\langle \rangle$ | Add subdevice                 |  |  |
| S     | Mi Gateway                                        |          |                  | >                                |                   | Occupancy Sensor              |  |  |
| III   | Living-Cube Controller                            |          |                  |                                  | 101               | Door and Window Sensor        |  |  |
| 19    | Living-Wireless Switch                            |          |                  | >                                | 16                | Wireless Switch               |  |  |
|       | Temperature and humidity sensor<br>Device offline |          |                  | r >                              |                   | Xiaomi Smart Plug(Zigbee)     |  |  |
|       |                                                   |          |                  |                                  |                   | Temperature & Humidity Sensor |  |  |
|       | (+)<br>Add subdevice                              |          | RI .             | Cube Controller                  |                   |                               |  |  |
|       |                                                   | ?        | ann              | Wall Switch (ZigBee-One Button)  |                   |                               |  |  |
|       |                                                   |          | - mi             | Wall Switch (ZigBee-Two Buttons) |                   |                               |  |  |

 V horní části ovládacího pole se dále nachází ikony se 3 tečkami, kliknutím na tyto tečky se dostaneme do nastavení Gateway, můžeme zde měnit jméno jednotky, kontrolovat firmware zda je aktuální.

| 10:48              | •••• 0,09KB/s | *⊜ " | llır. ® ll | <b>4 ( 72%</b> |
|--------------------|---------------|------|------------|----------------|
| $\checkmark$       | More          |      |            |                |
| Tutorial           |               |      |            | >              |
| Common problems    |               |      |            | >              |
| About              |               |      |            | >              |
| General settings   |               |      |            |                |
| Rename             |               | 小米到  | 多功能网       | 网关 >           |
| Shared devices     |               |      |            | >              |
| Check for firmware | updates       |      |            | >              |
| Remove device      |               |      |            | >              |
| Add shortcut       |               |      |            | >              |
| Network Info       |               |      |            | >              |
| Feedback           |               |      |            | >              |

- V dolní části ovládacího pole jsou zobrazeny zařízení, která máme k jednotce připojena. Klepnutím na jednotlivé zařízení se nám zobrazí informace o aktivitě jednotlivých zařízení
- Jednotku je možné vypnout / zapnout přímo na zařízení kliknutím na tlačítko, které se nachází na horním okraji. Dvojitým kliknutím se spustí alarm, který jedním klikem vypnete.

## Technická podpora

• V případě technických problémů a dotazů nás kontaktujte